## Document ressource : Animer un diaporama

Pour commencer, cliquer sur l'icône 'animation' à droite de l'écran

|   | · · · · · · · · · · · · · · · · · · · | • ···                                          |          |
|---|---------------------------------------|------------------------------------------------|----------|
|   | 🗆 Diapo                               | Z                                              | =        |
| _ | <u>F</u> ormat :                      | Écran 16:9 🗸 🗸                                 | Δ2       |
| _ | Orientation :                         | Raysage 🗸 🗸 🗸                                  |          |
|   | Arrière-plan :                        | Aucunte) ~                                     | <b>_</b> |
|   |                                       | Insérer une image                              | Ø        |
|   | Diapositive maîtresse :               | Standard 🗸 🗸                                   | 6        |
|   |                                       | ☑ Arrière-plan du masque<br>☑ Objets du masque | <b>1</b> |
|   |                                       | Affichage maître                               | ☆≣       |
|   | Mises en page                         |                                                |          |
|   |                                       |                                                |          |

Puis sélectionner le premier objet que vous voulez voir apparaître et cliquer sur sur 'Ajouter'

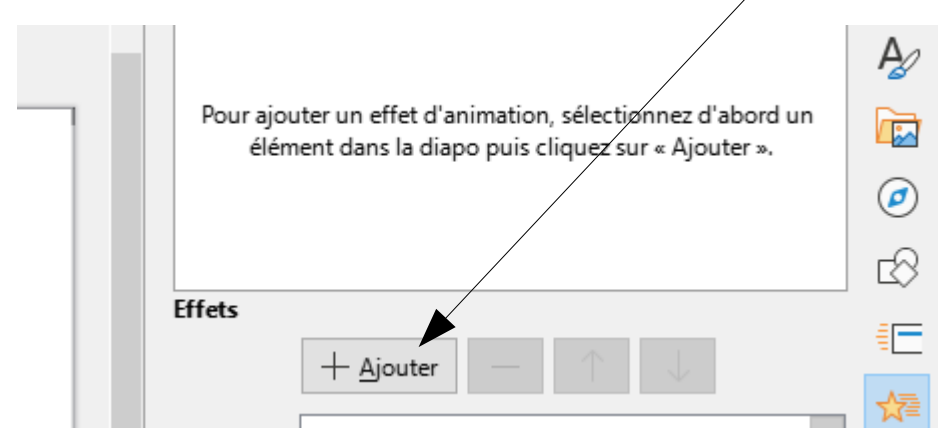

Ce qui fait apparaître ceci :

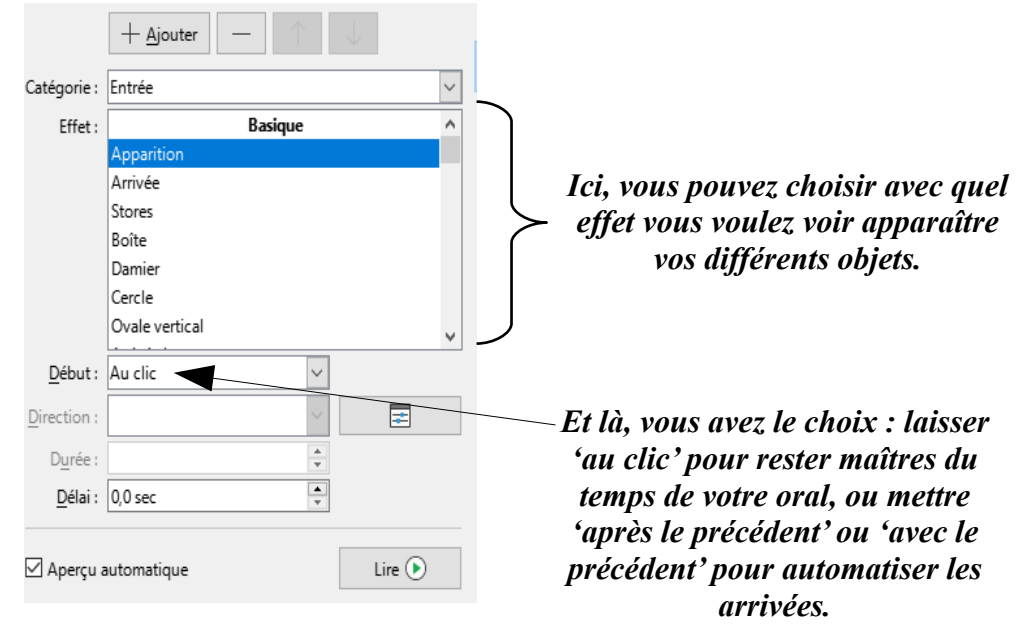

Procéder de la même manière pour faire apparaître toutes les parties de votre page, puis recommencer pour toutes les diapositives.